# 7/10 Notation :

- Quelques fautes d'orthographe et de style
- Les manipulations à effectuer sont assez bien décrites, le ton employé est agréable
- Il aurait peut-être fallu traiter le cas de la création des relations n,n
- Présentation centrée inadaptée et inesthétique
- Des efforts de travail

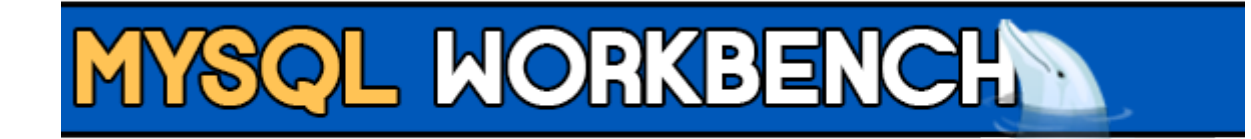

### Création d'un Modèle Logique via MySQL WORKBENCH

**OUTILS NÉCESSAIRES : Logiciel MySQL WOKBENCH, EASYPHP** 

Le tutoriel est composé de 5 parties :

1. Début Création d'un nouveau modèle

2. Création des tables Création de deux tables contenant des enregistrements

3. Les relations Établir une relation entre deux tables

4. Génération de la BDD *Générer la base crée auparavant* 

5. requête ? *Commande SQL en bref* 

1. Début (Facile) Ouvrez le logiciel MySQL WORKBENCH pour cela cliquez sur "CREATE NEW EER MODEL"

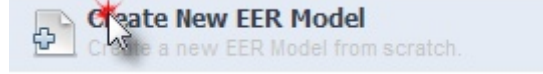

Cliquez à présent sur "Add diagram" situé en haut de la fenêtre

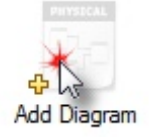

Voilà votre nous pouvons passer à présent à la création des entitiées !

### 2. Création des tables (Toujours facile)

Cliquez sur "Place a new table" ou appuyer sur la touche "T" de votre clavier

#### 

bouton se trouvant sur le menu vertical

Pour placer la table sur le diagramme il vous suffit de cliquer sur le quadrillage

Voici ci-dessous le résultat que vous devriez obtenir

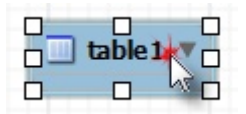

Votre première table crée, double cliquez dessus, modifier son nom et faites "ENTREE"

Voici ci-dessous le résultat que vous devriez obtenir

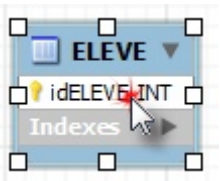

Une fenêtre apparaît en dessous, et vous permettra d'effectuer les ajouts, modifs etc

| olumn Name | Datatype | PK | NN | UQ | BIN | UN | ZF | AI | Default |
|------------|----------|----|----|----|-----|----|----|----|---------|
| ideleve    | INT      | 1  | 1  |    |     |    |    |    | ×       |
|            |          |    |    |    |     |    |    |    | 13      |

On va ajouter un champ "prenom" et un champ "nom" à notre table

Renseignez le nom du champ dans la colonne "Collumn Name" et laisser "Datatype" en VARCHAR

Voici ci-dessous le résultat que vous devriez obtenir

| ELEVE ×     |             |    |    |    |     |    |    |    |         |
|-------------|-------------|----|----|----|-----|----|----|----|---------|
| Column Name | Datatype    | PK | NN | UQ | BIN | UN | ZF | AI | Default |
| idELEVE     | INT         | 1  | 1  |    |     |    |    |    |         |
| prenom      | VARCHAR(45) |    |    |    |     |    |    |    | K       |
|             | VARCHAR(45) |    |    |    |     |    |    |    | 13      |
|             |             |    | 1  |    |     |    |    |    |         |

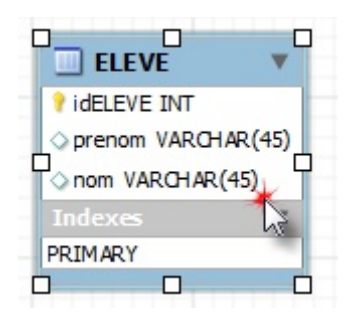

Maintenant nous allons créer une deuxième table, on lui attribuera le nom "classe"

Nous allons luis ajouter un enregistrement appelé "libelle" toujours en VARCHAR

A vous de jouer !

Voici ci-dessous le résultat que vous devriez obtenir

|                                                                                           | 🔄 classe 🔻                            |
|-------------------------------------------------------------------------------------------|---------------------------------------|
| ELEVE V                                                                                   | idclasse INT<br>↓ libelle VARCHAR(45) |
| <ul> <li>PidELEVE INT</li> <li>◇ prenom VARCHAR(45)</li> <li>◇ nom VARCHAR(45)</li> </ul> | Indexes >                             |
| Indexes V<br>PRIMARY                                                                      |                                       |

Et voilà, la création de nos deux tables sont terminé ! Place aux relations

## 3. Les relations (ça se complique)

Les relations vont nous permettre d'établir un lien entre les deux tables

Pour cela rendez-vous au menu verticale, le même qui nous à servi précédemment

| - | 1:  |
|---|-----|
| - | 1:1 |
| - | 1:  |
| _ | 1:1 |
| > | n:n |

Il nous faut créer une relation entre les tables "ELEVE" et "CLASSE"

Pour cela, il faut choisir la bonne relation !

Un élève ne peut appartenir qu'a une seule classe

Une classe peut avoir plusieurs élèves

Par conséquent le choix le plus judicieux serait la relation "1:n" (voir ci-dessous)

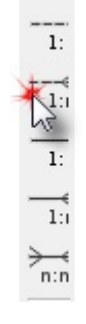

Sélectionner la relation, puis cliquez sur la table "ELEVE" puis la table "CLASSE"

Voici ci-dessous le résultat que vous devriez obtenir

|                       |     | classe         | ) 🗸      |
|-----------------------|-----|----------------|----------|
| ELEVE                 | •   | idclasse II    | Т        |
| ideleve INT           | 1   | HO Iibelle VAF | CHAR(45) |
| >prenom VARCHAR(      | 45) | Indexes        | •        |
| onom VARCHAR(45)      |     |                | ) C      |
| ♦ classe_idclasse INT | ≯   |                |          |
| Indexes               | •   |                |          |
| PRIMARY               |     |                |          |
| fk_ELEVE_classe       |     |                | L        |
|                       |     | 7              | he       |

Voilà, notre MLD est terminé, et maintenant place à la génération de la base

4. Génération de la BDD (Base De Donnée) (Bonne chance)

From: http://slamwiki2.kobject.net/ - SlamWiki 2.1

Permanent link: http://slamwiki2.kobject.net/si3/etudiants/td7/briens

Last update: 2019/08/31 14:21

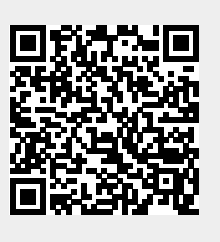